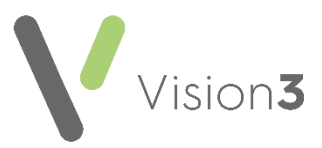

# **Cegedim Healthcare Solutions Flash Card**

## Using the Appointment List – For Clinicians

## Choosing the Patient from the Appointment List

#### Selecting the Patient

Double click on a booked appointment to select the patient booked into the slot. Depending on your setup, either:

- The patient record opens ready for your consultation, or
- The **Open Consultation** screen displays, select the correct consultation type and then **OK** to start the consultation.

#### Calling Patient using the Vision Call Display

- 1. From **Consultation Manager Appointments List**, right click on the next patient and select **Call patient**.
- 2. The 'Do you want their name to be displayed?' message displays, select either:
  - Yes to display the patient's name on the call display in the waiting area.
  - No to open the patient's record without a visual call.

### **Appointment Status**

#### Waiting

- **Status Waiting** displays if the patient is checked in.
- Arrived Displays the time the patient checked in.
- Wait Time Displays the number of minutes since either the Arrived or Due time, this is configured in Consultation- Options Setup.

#### In Consultation

• Status - In Consultation displays and the appointment highlights in blue Boydell Stephen 01/08/1965.

#### Seen

Status – Seen displays when you select Close Consultation, returns to the Appointments List and selects the next patient, or an End Time for the consultation is recorded. The appointment highlights in green
Boydell Stephen 01/08/1965

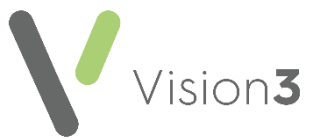

To select the Appointment List, from Consultation Manager, select List Appointments 🖾 or select the Appointment tab:

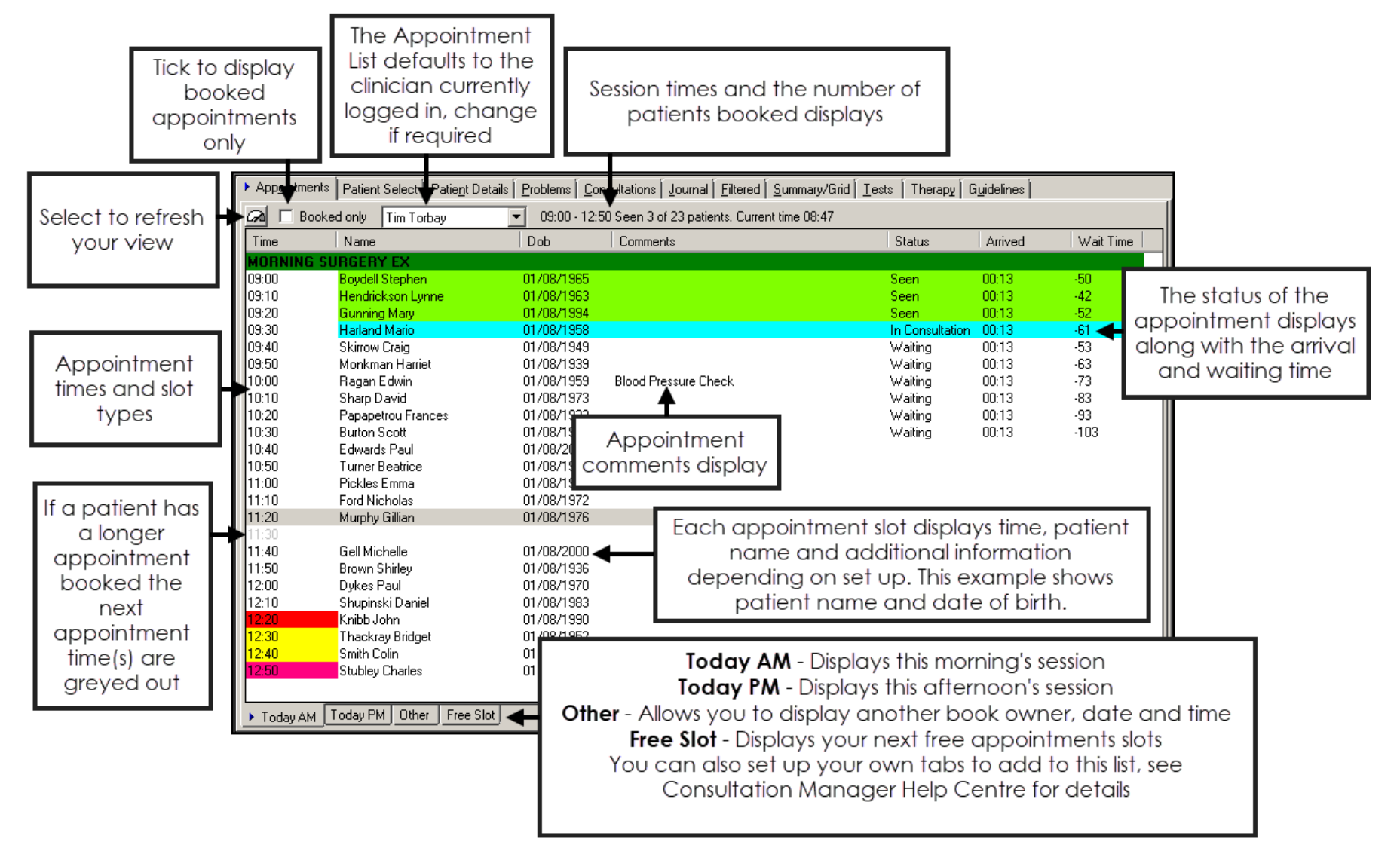